JAK ZAPISAĆ

 JAK ZAPISAĆ

 SIĘ NA DYŻUR?

 instrukcja

 05.12.2019

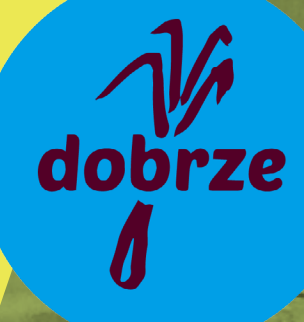

# 1. OTWÓRZ APLIKACJĘ DYŻUROWA

### JAK TO ZROBIĆ?

wejdź na stronę https://www.dobrze.waw.pl/ dla-czlonkowin/zapisz-sie-na-dyzur/ i naciśnij różowy guzik z napisem "ZAPISZ SIĘ NA DYŽUR"

Zapisz się na dyżur

### guzik

pod tym adresem znajdziesz także podgląd Kalendarzy Dyżurów dla obu sklepów

lub

kliknij w link w przypiętym poście na grupie Kooperatywy na FB

lub

kliknij w napis ZAPISZ SIĘ NA DYŻUR w stopce newslettera

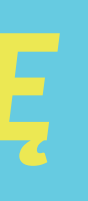

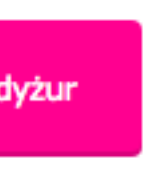

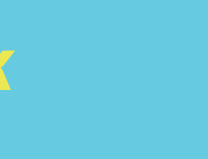

### 2. WYBIERZ RODZAJ DYŻURU

| Wybierz dyżur                                                                | Twoje dane                                     | Podsumowanie                                           |
|------------------------------------------------------------------------------|------------------------------------------------|--------------------------------------------------------|
|                                                                              | Aby nie podaw                                  | ać za każdym wszystkich swoich danych <u>Zaloguj s</u> |
|                                                                              |                                                |                                                        |
| ABY ZAPISAĆ SIĘ NA DYŻUR:                                                    |                                                |                                                        |
| 1. WYBIERZ RODZAJ DYŻURU                                                     |                                                |                                                        |
| 2. WYBIERZ SKLEP, DO KTÓREGO SIĘ Z                                           | APISUJESZ                                      |                                                        |
| 3. PODAJ SWOJE DANE (IMIĘ, NAZWIS                                            | KO, TELEFON, MAIL)                             |                                                        |
| 4. POTWIERDZENIE ZAPISU PRZYJDZIE                                            | DO CIEBIE NA PODANEGO MAILA                    |                                                        |
| Coś nie działa? Masz wątpliwości? Swoje uwa<br>kasiakalinowska@dobrze.waw.pl | igi na temat aplikacji możesz przesłać Kasi na |                                                        |

#### 1. DYŻURY W SKLEPIE

#### TWÓJ PIERWSZY DYŻUR W KOOPERATYWIE - dyżur w sklepie (3 godziny)

Witamy w Kooperatywie! Super, że z nami jesteś! Jeśli zapisujesz się na dyżur po raz pierwszy skorzystaj z tego okienka. Znajdziesz tu terminy dyżurów sklepowych, w których, oprócz Ciebie na dyżurze, będzie ktoś kto wprowadzi Cię w temat - inny/a członek/członkini lub osoba z zespołu pracowniczego. Jeżeli z jakiegoś powodu nie możesz pracować w sklepie skontaktuj się z koordynatorem ds. dyżurów Stephanem Ruttenem pisząc maila na stephane@dobrze.waw.pl

Sprawdź także regulamin dyżurów albo zadzwoń/napisz do koordynatora ds. dyżurów: stephane@dobrze.waw.pl

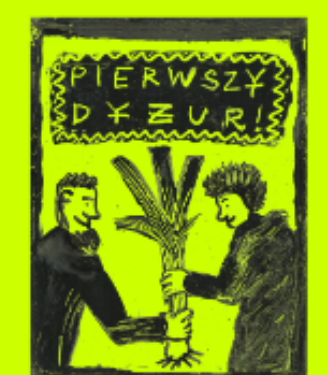

#### Pomoc w sklepie (3 godziny)

Dyżurowy klasyk - praca w samym sercu Kooperatywy "Dobrze" - POMOC W SKLEPIE! 3 godziny przeróżnych aktywności - począwszy od odbioru dostaw, poprzez układanie na półkach, zamiatanie, pogaduszki z członkami i członkiniami, pomoc klientom. Piekielnie na serio, ale jednak wciąż zabawa w sklep, którą tak bardzo kochamy!

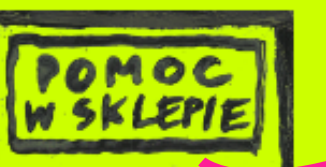

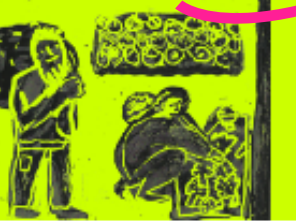

w którym obrobisz dyżur

# 2 A. WYBIERZ SKLEP, W KTÓRYM BĘDZIESZ PRACOWAĆ

#### 1. WYBIERZ RODZAJ DYZURU

- 2. WYBIERZ SKLEP, DO KTÓREGO SIĘ ZAPISUJESZ
- 3. PODAJ SWOJE DANE (IMIĘ, NAZWISKO, TELEFON, MAIL)
- 4. POTWIERDZENIE ZAPISU PRZYJDZIE DO CIEBIE NA PODANEGO MAILA

Coś nie działa? Masz wątpliwości? Swoje uwagi na temat aplikacji możesz przesłać Kasi na kasiakalinowska@dobrze.waw.pl

Sprawdź także regulamin dyżurów albo zadzwoń/napisz do koordynatora ds. dyżurów: stephane@dobrze.waw.pl

#### TWÓJ PIERWSZY DYŻUR W KOOPERATYWIE - dyżur w sklepie (3 godziny)

Witamy w Kooperatywie! Super, że z nami jesteś! Jeśli zapisujesz się na dyżur po raz pierwszy skorzystaj z tego okienka. Znajdziesz tu terminy dyżurów sklepowych, w których, oprócz Ciebie na dyżurze, będzie ktoś kto wprowadzi Cię w temat - inny/a członek/członkini lub osoba z zespołu pracowniczego. Jeżeli z jakiegoś powodu nie możesz pracować w sklepie skontaktuj się z koordynatorem ds. dyżurów Stephanem Ruttenem pisząc maila na stephane@dobrze.waw.pl

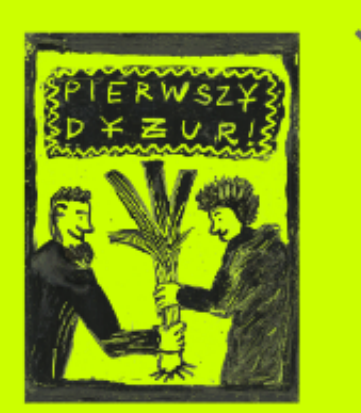

#### Wybierz sklep, w którym chcesz odrobić dyżur:

#### Andersa 27

1.3. Andersa - INNE DYŻURY

#### Wilcza 29A

2.3. Wilcza - INNE DYŻURY

nazwa podkategorii dyżurów - wyświetla sie z powodów technicznych, ale dla osób zapisujących się nie ma w praktyce znaczenia

### kliknij, c terminv

SKLEP, KTÓRY WYBIERASZ

iby wyświetlić dostępne

## 2B. WYBIERZ SKLEP, W KTÓRYM BĘDZIESZ PRACOWAĆ

#### Pomoc w sklepie (3 godziny)

Dyżurowy klasyk - praca w samym sercu Kooperatywy "Dobrze" - POMOC W SKLEPIE! 3 godziny przeróżnych aktywności - począwszy od odbioru dostaw, poprzez układanie na półkach, zamiatanie, pogaduszki z członkami i członkiniami, pomoc klientom. Piekielnie na serio, ale jednak wciąż zabawa w sklep, którą tak bardzo kochamy!

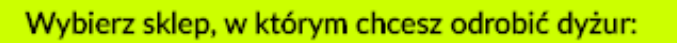

Andersa 27

1.1. Andersa - POMOC W SKLEPIE

1.2. Andersa - POMOC W SKLEPIE - DYŻURY PODWÓJNE

Wilcza 29A

2.1. Wilcza - POMOC W SKLEPIE

2.2. Wilcza - POMOC W SKLEPIE - DYŻURY PODWÓJNE

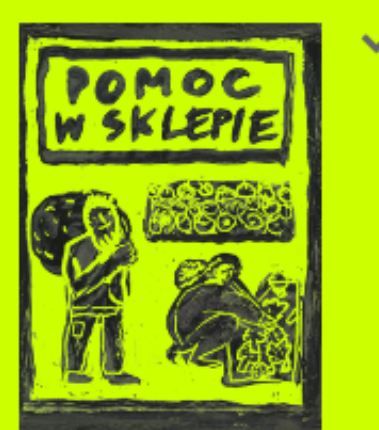

### **UWAGA!**

żury podwójne

pie jest już inna osoba na dyżurze. Jest to dobra opcja dla osób, które

### W przypadku dyżurów **pomoc w** sklepie będziesz musiał/a wybrać 1.1. lub 2.1. pomoc w sklepie 1.2. lub 2.2. pomoc w sklepie - dy-

# 2 B. WYBIERZ SKLEP, W KTÓRYM BĘDZIESZ PRACOWAĆ

#### Pomoc w sklepie (3 godziny)

Dyżurowy klasyk - praca w samym sercu Kooperatywy "Dobrze" - POMOC W SKLEPIE! 3 godziny przeróżnych aktywności - począwszy od odbioru dostaw, poprzez układanie na półkach, zamiatanie, pogaduszki z członkami i członkiniami, pomoc klientom. Piekielnie na serio, ale jednak wciąż zabawa w sklep, którą tak bardzo kochamy!

#### Wybierz sklep, w którym chcesz odrobić dyżur:

Andersa 27

1.1. Andersa - POMOC W SKLEPIE

1.2. Andersa - POMOC W SKLEPIE - DYŻURY PODWÓJNE

#### Wilcza 29A

2.1. Wilcza - POMOC W SKLEPIE

2.2. Wilcza - POMOC W SKLEPIE - DYŻURY PODWÓJNE

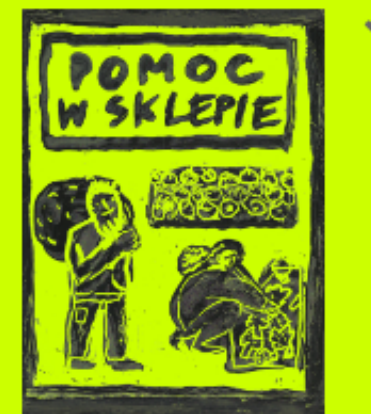

kliknij aby wyświetlić wolne terminy dyżurów w godzinach podstawowych (konieczne do zapełnienia w pierwszej kolejności)

kliknij, aby wyświetlić dostępne terminy dyżurów uzupełniających - również bardzo ważnych, jednak nakłądających się czasowo na dyżury podstawowe, więc

## 3A. WYBIERZ PASUJĄCY CI TERMIN

#### 3. PODAJ SWOJE DANE (IMIĘ, NAZWISKO, TELEFON, MAIL)

4. POTWIERDZENIE ZAPISU PRZYJDZIE DO CIEBIE NA PODANEGO MAILA

Coś nie działa? Masz wątpliwości? Swoje uwagi na temat aplikacji możesz przesłać Kasi na kasiakalinowska@dobrze.waw.pl

Sprawdź także regulamin dyżurów albo zadzwoń/napisz do koordynatora ds. dyżurów: stephane@dobrze.waw.pl

#### TWÓJ PIERWSZY DYŻUR W KOOPERATYWIE - dyżur w sklepie (3 godziny)

Witamy w Kooperatywie! Super, że z nami jesteś! Jeśli zapisujesz się na dyżur po raz pierwszy skorzystaj z tego okienka. Znajdziesz tu terminy dyżurów sklepowych, w których, oprócz Ciebie na dyżurze, będzie ktoś kto wprowadzi Cię w temat - inny/a członek/członkini lub osoba z zespołu pracowniczego. Jeżeli z jakiegoś powodu nie możesz pracować w sklepie skontaktuj się z koordynatorem ds. dyżurów Stephanem Ruttenem pisząc maila na stephane@dobrze.waw.pl

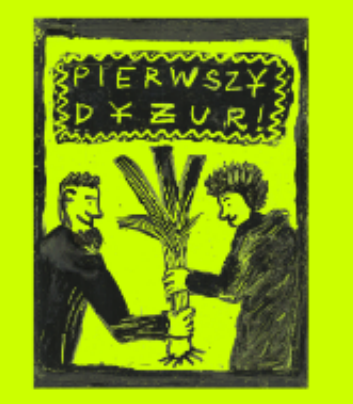

| 1.3. Ander | sa - INNE DYŻU | JRY |      |     |      | pogrubic<br>miesiąco<br>cza, że s<br>wolne te | ony dzień<br>1 ozna-<br>ą jeszcze<br>erminy |  |
|------------|----------------|-----|------|-----|------|-----------------------------------------------|---------------------------------------------|--|
| <          | styczeń 202    | 0   |      |     |      | w tym di                                      | niu                                         |  |
| Pon.       | Wt.            | Śr. | Czw. | Pt. | Sob. | Ndz.                                          |                                             |  |
|            |                | 1   | 2    | 3   | 4    | 5                                             |                                             |  |
| 6          | 7              | 8   | 9    | 10  | 11   | 12                                            |                                             |  |
| 13         | 14             | 15  | 16   | 17  | 18   | 19                                            |                                             |  |
| 20         | 21             | 22  | 23   | 24  | 25   | 26                                            |                                             |  |
| 27         | 28             | 29  | 30   | 31  |      |                                               |                                             |  |

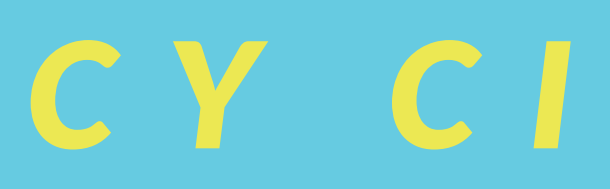

## 3B. WYBIERZ PASUJĄCY CI TERMIN

| <    | styczeń 202 | 0   |      |       | ¢    | >    |
|------|-------------|-----|------|-------|------|------|
| Pon. | Wt.         | Śr. | Czw. | Pt.   | Sob. | Ndz. |
|      |             | 1   | 2    | 10    | 4    | 5    |
| 6    | 7           | 8   | 9    | 10    | 11   | 12   |
| 13   | 14          | 15  | 16   | 08:30 | 18   | 19   |
| 20   | 21          | 22  | 23   | 11:30 | 25   | 26   |
| 27   | 28          | 29  | 30   | 31    |      |      |
|      |             |     |      |       |      |      |
| <    | styczeń 202 | 0   |      |       | \$   | >    |
| Pon. | Wt.         | Śr. | Czw. | Pt.   | Sob. | Ndz. |
|      |             | 1   | 2    | 10    | 4    | 5    |
| 6    | 7           | 8   | 9    | 10    | 11   | 12   |

08:30 Zapisz się! 13 16 14 15 11:30 Dodaj jako propozycję i przeglądaj inne możliwe termine 23 20 21 22 Zapisz się na ten dyżur cyklicznie 29 30 31 28 27

> jeśli chcesz zapisać się na wybrany dyżur do 6-ciu miesięcy do przodu wybierz tę opcję

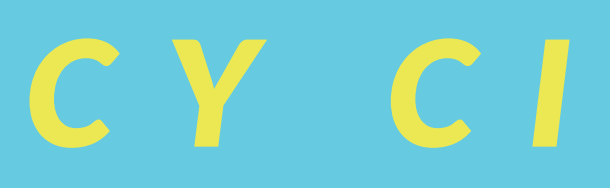

kliknij "Zapisz się", aby wybrać termin

> kliknij tu jeśli chcesz jednocześnie wybrać kilka terminów

## 3C. WYBIERZ PASUJĄCY CI TERMIN

### Wybieranie sposród kilku terminów / zapisywanie się na więcej niż jeden dyżur.

| <    | styczeń 202 | 0   |      |       | \$         | >                |                            |
|------|-------------|-----|------|-------|------------|------------------|----------------------------|
| Pon. | Wt.         | Śr. | Czw. | Pt.   | Sob.       | Ndz.             |                            |
|      |             | 1   | 2    | 10    | 4          | 5                |                            |
| 6    | 7           | 8   | 9    | 10    | 11         | 12               |                            |
| 13   | 14          | 15  | 16   | 08:30 |            | Za               | pisz się!                  |
| 20   | 21          | 22  | 23   | 11:30 | Dodaj jako | o propozycję i p | rzeglądaj inne możliwe ter |
| 27   | 28          | 29  | 30   | 31    |            | Zapisz się na t  | en dyżur cyklicznie        |
|      |             |     |      |       | -          |                  |                            |

- 3 styczeń, 2020 08:30 🃋
- 3 styczeń, 2020 11:30 🏢
- 9 styczeń, 2020 11:30 🃋

Zapisz się!

Tu wyświetlają się wybrane przez ciebie propozycje. Klikając ikonkę kosza na śmieci możesz usuwać terminy, na które jednak nie chcesz się zapisać. Gdy zdecydujesz wybierz "ZAPISZ SIĘ", aby przejść dalej.

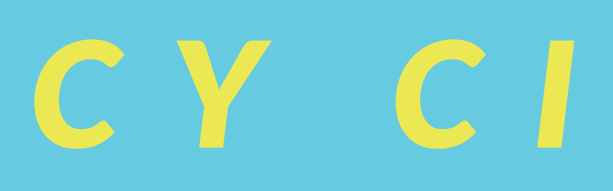

Dzięki tej opcji możesz wybrać kilka terminów jednoczeście i za chwilę jeszcze podjąć decyzję, czy ci odpowiadają.

iny

## 3D. WYBIERZ PASUJĄCY CI TERMIN

Cykliczny zapis na dyżur. Dobra opcja, jeśli znasz swoje plany na najbliższe miesiące i cenisz sobie regularność.

| Wybierz terminy, które pasują Ci, aby odrabiać ten dyżur cyklicznie: | W każdy czwartek 🗘 | o godz. 11:30. Począwszy |
|----------------------------------------------------------------------|--------------------|--------------------------|
| od: 9 styczeń, 2020 przez 6 🌲 razy.                                  |                    |                          |
| Potwierdź zapis na dyżur cykliczny Anuluj                            |                    |                          |

Jeśli nie chodziło Ci o zapisanie się na dyżur cykliczny, a tylko dodanie jeszcze jednego dyżuru, wróć do zapisu na 11:30 9 styczeń, 2020 i....

...dodaj inny termin dyżuru.

| <                                                                                                    | styczeń 2020                                                                                                    | D   |      |                                                                                                    | ¢    | >    |  |
|----------------------------------------------------------------------------------------------------|----------------------------------------------------------------------------------------------------|-----|------|----------------------------------------------------------------------------------------------------|------|------|--|
| Pon.                                                                                                    | Wt.                                                                                                    | Śr. | Czw. | Pt.                                                                                                    | Sob. | Ndz. |  |
|                                                                                                    |                                                                                                    | 1   | 2    | 3                                                                                                    | 4    | 5    |  |
| 6                                                                                                    | 7                                                                                                    | 8   | 9    | 10                                                                                                    | 11   | 12   |  |
| 13                                                                                                    | 14                                                                                                    | 15  | 16   | 17                                                                                                    | 18   | 19   |  |
| 20                                                                                                    | 21                                                                                                    | 22  | 23   | 24                                                                                                    | 25   | 26   |  |
| 27                                                                                                    | 28                                                                                                    | 29  | 30   |                                                                                                    | whan |      |  |
| 9 styczeń, 2020<br>16 styczeń, 202<br><del>23 styczeń, 202</del><br><del>30 styczeń, 202</del><br><del>6 luty, 2020 11</del><br><del>13 luty, 2020 1</del><br>Zapisz się! | 0 11:30       II         20 11:30       II         20 11:30       II         20 11:30       II         :30       II         :30       II         1:30       II |     |      | <ul> <li>przez ciebie cyklu po-<br/>jawią się niedostępne<br/>terminy, aplikacja nie<br/>pozwoli ci się na nie<br/>zapisać. Wyświetlą się<br/>pod kalendarzem jako<br/>przekraćlone</li> </ul> |      |      |  |

| <                                                                                                    | styczeń 2020                                                                                                    | 0   |      |                                                            | ¢                                                             | >                                           |
|----------------------------------------------------------------------------------------------------|----------------------------------------------------------------------------------------------------|-----|------|------------------------------------------------------------|---------------------------------------------------------------|---------------------------------------------|
| Pon.                                                                                                    | Wt.                                                                                                    | Śr. | Czw. | Pt.                                                        | Sob.                                                          | Ndz.                                        |
|                                                                                                    |                                                                                                    | 1   | 2    | 3                                                          | 4                                                             | 5                                           |
| 6                                                                                                    | 7                                                                                                    | 8   | 9    | 10                                                         | 11                                                            | 12                                          |
| 13                                                                                                    | 14                                                                                                    | 15  | 16   | 17                                                         | 18                                                            | 19                                          |
| 20                                                                                                    | 21                                                                                                    | 22  | 23   | 24                                                         | 25                                                            | 26                                          |
| 27                                                                                                    | 28                                                                                                    | 29  | 30   | 31                                                         |                                                               |                                             |
| 15 styczeń, 202<br>29 styczeń, 202<br>12 luty, 2020 1<br>26 luty, 2020 1<br>11 marzec, 202<br>25 marzec, 202<br>8 kwiecień, 202<br>22 kwiecień, 202<br>22 kwiecień, 202 | 20 11:30       1         20 11:30       1         1:30       1         1:30       1         20 11:30       1         20 11:30       1         20 11:30       1         20 11:30       1         20 11:30       1         20 11:30       1         20 11:30       1 |     |      | Tak wyś<br>stępne, o<br>brane pr<br>miny. Ał<br>kliknij "Z | wietlą się<br>cyklicznie<br>zez ciebi<br>by potwie<br>APISZ S | ę do-<br>e wy-<br>ie ter-<br>erdzić<br>IĘ!" |

Po kliknięciu w kalendarzu guzika "Zapisz się na ten dyżur cyklicznie", aplikacja pozwala na wybór różnych konfiguracji powatarzających się dyżurów. Jedynym ograniczeniem jest to, że nie możęsz zapisać się na więcej niż 6 miesięcy do przodu.

×

### 4. PODAJ SWOJE DANE

### Niezależnie od tego ile terminów wybrała/eś zostaniesz przekierowana/y do następującego okna

| <u>Zmień</u>                                       |                                                  |                              |
|----------------------------------------------------|--------------------------------------------------|------------------------------|
| lmię i nazwisko*                                   |                                                  | <b>D</b> 1 · · · ·           |
| Kasia                                              | Marchewka                                        | Podaj swoje p                |
| Numer telefonu - dzięki temu dostaniesz Sł         | MS z przypomnieniem 48h przed dyżurem*           | Ważne, abyś                  |
| - +48123456789                                     |                                                  | mer telefonu,                |
| You will receive a text message reminder before yo | ur appointment                                   | i przypomnie                 |
| Twój e-mail*                                       |                                                  |                              |
| ka.mar@dobrze.waw.pl                               |                                                  | Ważne jest dl                |
| Czy masz jakieś uwagi dotyczące pracy na o         | lyżurze?                                         | same aane. Z                 |
| Lubię pracę w sklepie, ale boję się zi             | emi na warzywach                                 |                              |
|                                                    |                                                  | Żeby nie wpis<br>danych może |
| https://docs.google.com/document/d/1kB1            | RLFCSbe8RJvsTjpI-SsI5Zulo3N0Mi2jWmEz1DWA/edit    | Więcej info o                |
| Przeczytałam/em i zgadzam się ż Regula             | Iminem Dyzurów Kooperatywy Spożywczej "Dobrze" * |                              |
| Zapisz się!                                        | dotyczące Twojej pracy na dyżurze.               |                              |

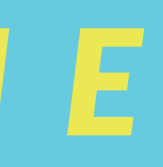

### prawdziwe dane i potwierdź wy-

podał/a swój aktualny mail i nubo przyjdą na nie potwierdzenie nia o dyżurze.

a nas, abyś podawał/a zawsze te nacząco ułatwi nam to prowancji dyżurów.

ywać za każdym razem swoich sz założyć konto w aplikacji. tym na następnej stronie.

# 5. POTWIERDŹ I ZAPISZ

Teraz wyświetli ci się ekran podsumowania. W tym momencie możesz: anulować swój zapis, zmienić datę, dodać termin do kalendarza Google, iCal lub Outlook. Możesz także zapisać się na kolejny dyżur, oraz założyć konto w aplikacji dyżurowej.

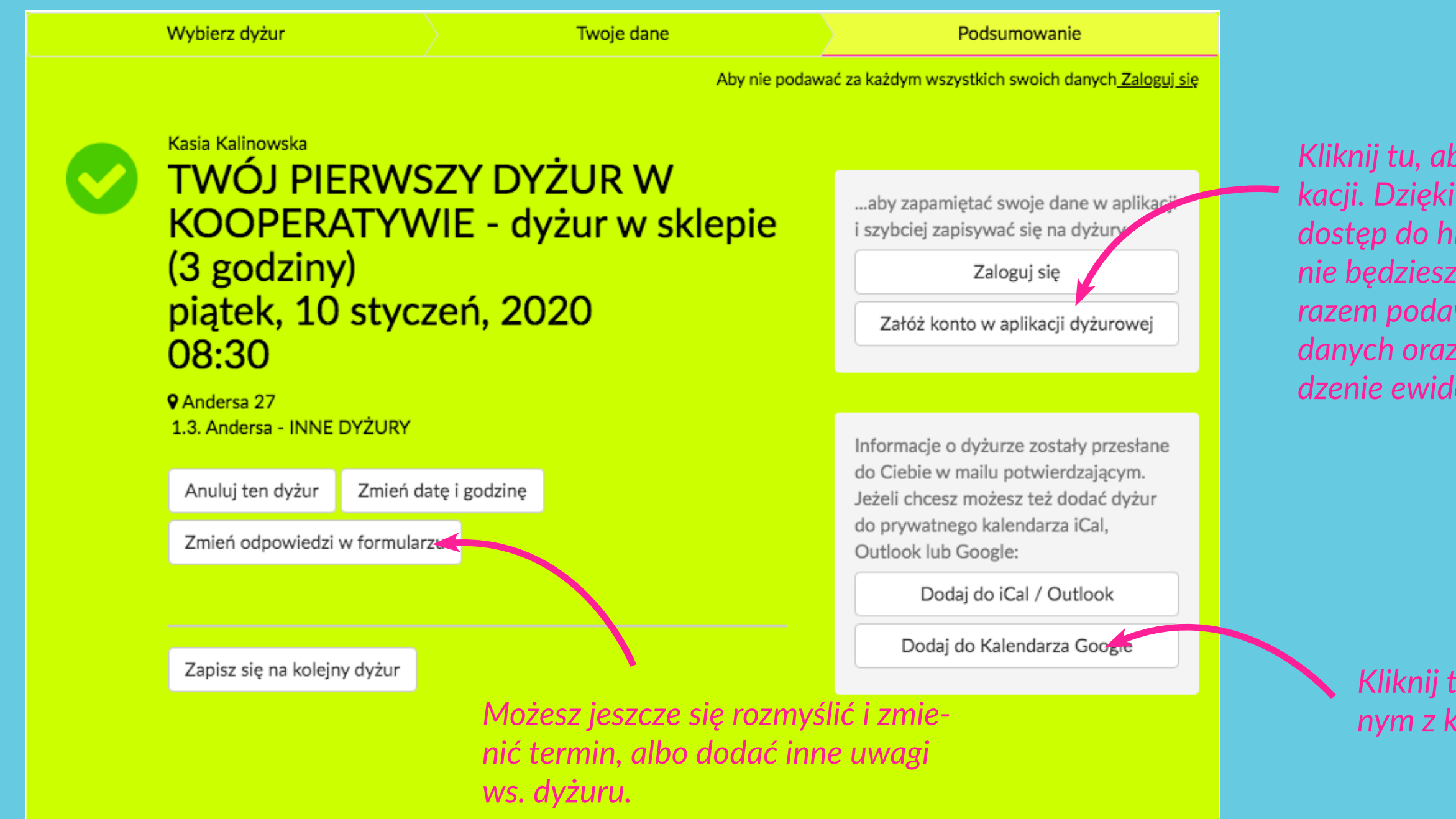

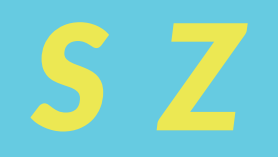

Kliknij tu, aby założyć konto w aplikacji. Dzięki temu będziesz miał/a dostęp do historii swoich zapisów, nie będziesz musiał/a za każdym razem podawać swoich wszystkich danych oraz ułatwisz nam prowadzenie ewidencji dyżurów.

> Kliknij tu, aby zapisać termin z jednym z kalendarzy.

# 6. ODBIERZ MAILA ZPOTWIERDZENIEM

Na podanego wcześniej maila przyjdzie potwierdzenie zapisu na dyżur. Jeśli po zapisaniu się będziesz chciał/a zmienić termin (możliwe tylko do 48h przed dyżurem) możesz użyć przycisków w mailu, które przeniosą cię z powrotem do aplikacji. Zakładając konto w aplikacji, również będziesz miał/a dostęp do historii swoich zapisów i zmiany terminów. Niezależnie od tego, zawsze znajdziesz potrzebne odnośniki w mailu z potwierdzeniem.

Musisz odwołać swój dyżur na 48 godzin lub mniej przed dy*żurem z poważnego powodu?* Daj najpierw znać emailem na stephane@dobrze.waw.pl i wyślij prośbę o zastępstwo do wszystkich (kolektyw\_dobrze2014@googlegroups.com) jak najszybciej. W tytule mejla pisząc: PILNE – Oddam dyżur [data], [godz.], na Wilczej/Andersa

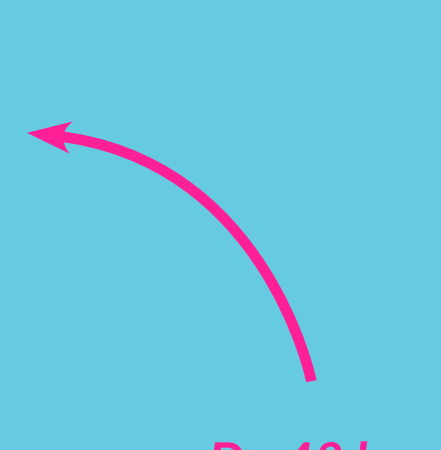

Do 48 h przed dyżurem możesz jeszcze zmienić termin dyżuru (Nie zalecamy!)

### Dziękujemy za zapisanie się na dyżur!

Kasia, oto potwierdzenie dla Ciebie:

TWÓJ PIERWSZY DYŻUR W Jaki dyżur? KOOPERATYWIE - dyżur w sklepie (3 godziny)

Kiedy? piątek, 10 styczeń, 2020 08:30 (3 hours)

Gdzie? Andersa 27

#### Potrzebujesz instrukcji dyżuru? Znajdziesz ją tutaj: LINK

Robiąc dyżury pozwalasz nam rozwijać Kooperatywę Spożywczą "Dobrze"! Dziękujemy!

Zmień termin dyżuru

Dodaj do iCal/Outlook Calendar

Dodaj do Kalendarza Google

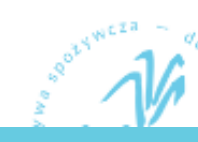

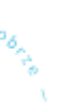

## 7. ODBIERZPRZYPOMINAJKĘ

48 H przed wybranym przez ciebie terminem dostaniesz maila i SMS -a przypominającego o zbliżającym się dyżurze.

| 📶 Orange 奈                                                                                       | 19:37                                                                      | 17% 💽 🔸 |
|--------------------------------------------------------------------------------------------------|----------------------------------------------------------------------------|---------|
| <                                                                                                | Notify >                                                                   |         |
| 2019 <u>08:3</u><br>Wilcza 29/                                                                   | 0 - sklep:<br>A                                                            |         |
|                                                                                                  | Wczoraj, 07:45                                                             |         |
| Przypomn<br>dyżurze w<br>Kooperaty<br>Dostawa (2<br>sobota, 23<br>2019 <u>07:4</u><br>Wilcza 29/ | ienie o<br>wie "Dobrze":<br>3 godziny) -<br>5 listopad,<br>5 - sklep:<br>A |         |
| Przypomn<br>dyżurze w<br>Kooperaty<br>Dostawa (2<br>sobota, 23<br>2019 <u>07:4</u><br>Wilcza 29/ | ienie o<br>wie "Dobrze":<br>3 godziny) -<br>3 listopad,<br>5 - sklep:<br>4 |         |
|                                                                                                  | Wiadomość                                                                  |         |
| ٠                                                                                                | <b>(</b>                                                                   |         |

### Za 48 godzin odrabiasz swój dyżur w Kooperatywie "Dobrze"!

Twoje zadanie to TWÓJ PIERWSZY DYŻUR W KOOPERATYWIE - dyżur w sklepie (3 godziny). Pamiętaj o przybyciu na dyżur na czas! Dzięki!

TWÓJ PIERWSZY DYŻUR W Jaki dyżur? KOOPERATYWIE - dyżur w sklepie (3 godziny)

Kiedy? czwartek, 28 listopad, 2019 08:30 (3 hours)

Gdzie? Andersa 27

Dziękujemy! Odrabiając dyżury współtworzysz i rozwijasz Kooperatywę Spożywczą "Dobrze"!

Potrzebujesz instrukcji dyżuru? Znajdziesz ją tutaj: LINK

Dodaj do iCal/Outlook Calendar

Dodaj do Kalendarza Google

### POWODZENIA!

Jeśli masz pytania lub związane z zapisywaniem się na dyżury przez aplikację pisz do Kasi Kalinowskiej na adres kasiakalinowska@dobrze.waw.pl